## **Create a Statement of Energy Performance**

The Statement of Energy Performance provides a comparative view of your facility's energy performance and environmental impact for a user-selected 12-month period. To generate a Statement of Energy Performance for uses other than applying for the ENERGY STAR, follow the steps below:

- 1. Login to your account at <u>www.energystar.gov/istar/pmpam</u>
- 2. In the **My Portfolio** view, click the name of the building for which you would like to create a Statement of Energy Performance (SEP). This action will take you to the Facility Summary view.
- 3. In the **Facility Summary** view, click "<u>Generate a Statement of Energy Performance</u> for uses other than applying for the ENERGY STAR" link towards the upper left corner of your screen.

| PORTFOLIO MANAGER Importantion Importantion Importention Importantionion |                                                            |                                                                                 |
|----------------------------------------------------------------------------------------------------|------------------------------------------------------------|---------------------------------------------------------------------------------|
| Facility Summary: EPA Test Office Building 1                                                                                                    | General Information Edit                                   |                                                                                 |
| How do Luse this page?<br>Building ID: 1032915<br>Level of Access: Building Data Administrator                                                                                                    | Address: 123 Street St. , Washington, MN 55401             |                                                                                 |
|                                                                                                    | Year Built: 1980                                           |                                                                                 |
|                                                                                                    | Property Type: Single Facility                             |                                                                                 |
| Electric Distribution Utility: Northern States Power Co (Minnesota) [Xcel Energy<br>Inc]                                                                                                    | Baseline Rating: 63                                        | Current Rating: 88                                                              |
| Regional Power Grid: MRO West                                                                                                    | View Period Ending Dates                                   |                                                                                 |
| Select my Power Generation Plant to calculate my electric emissions rate<br>Electric Emissions Pate (hgCO(MDtc), 200.0 (traite(hise))<br>Generate a Statement of Energy Performance for uses other than applying for the<br>ENERGY STAR.                                                                                                    | Water Period Ending Dates<br>Current: N/A<br>Baseline: N/A | Energy Period Ending<br>Dates<br>Current: April 2013<br>Baseline: February 2004 |
|                                                                                                    | Eligibility for th                                         | e ENERGY STAR                                                                   |
|                                                                                                    | Eligible to Apply for the ENERGY STAR                      |                                                                                 |

- 4. Follow the instructions to
  - Select a period ending date (to specify the 12 month period for the SEP),
  - Select contacts for the statement (optional), and
  - Select "Statement of Energy Performance" under Reporting Options.
- 5. Save the generated PDF Statement of Energy Performance for your records.